Comment acheter vos tickets en ligne.

1 Cliquez sur le boutton"buy tickets "

2 Effectuez votre choix entre les événements proposés.

3 Choisissez vos tickets et le nombre de places souhaité dans "drop down menu" et appuyez sur le boutton "Add". Pour poursuivre, cliquez sur le boutton "Continue". Selectionnez votre enplacement dans l'arène (á condition que vous ayez des tickets pour sièges numérotés) et cliquez sur le boutton "Accept".

4 Choisissez les modes d'expédition et de paiement des tickets. Un paiement sécurisé et crypté vous est garanti via des partenaires certifiés.

5 Inscrivez vos coordonnées (Au cas où vous seriez un nouveau client billetterie. L'ouverture d'un compte vous évite de re saisir vos coordonnées lors de vos prochaines commandes dans notre billeterie en ligne). Assurez vous de bien saisir votre adresse électronique. Au cas où vous seriez déja un client billetterie, cliquez sur le boutton "login".

6 Régler votre paiement en cliquant sur le boutton "Pay".Une fois le paiement effectué avec succès, vous pouvez ouvrir vos tickets directement sur le site. Le(s) ticket(s) et le(s) reçu(s) vous seront envoyés en format PDF à l'adresse électronique que vous auriez donnée lors de votre inscription sur le site. Le logiciel Adobe Reader est requis pour pouvoir ouvrir le ticket et le reçu en format PDF.

En cas de problèmes, veuillez contacter notre service de billetterie au 0046 770 220 120.

Une liste des remises et les codes de promotions se trouve sur la dernière page avant le payement.